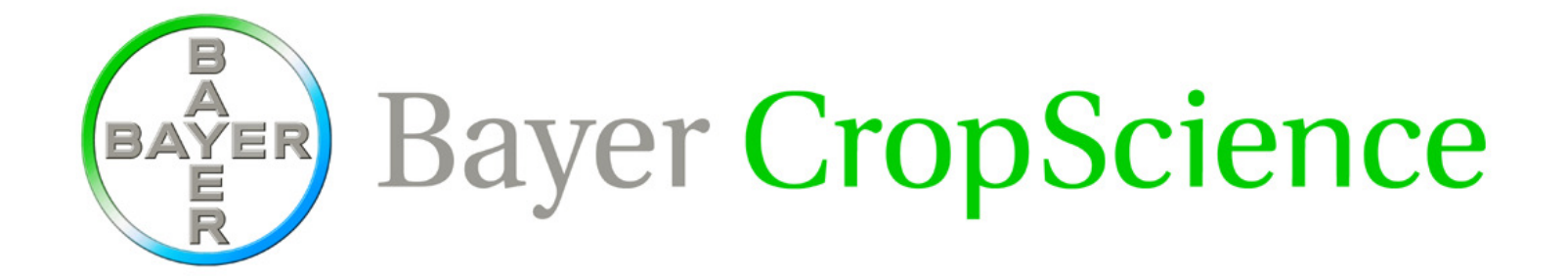

## ICIS 2009 Nunhems Seed Inventory

Casper aan den Boom

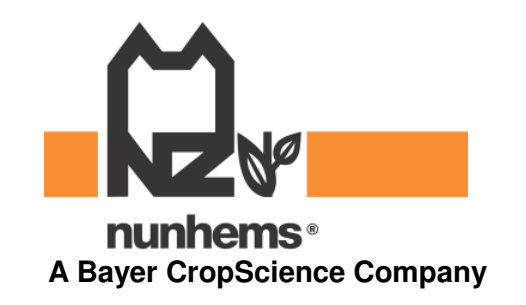

Nunhems Seed Inventory • 20 February 2009 • Slide 1

## Nunhems Seed Inventory

• Inventory data via WorkBook loaded in **DMS-database** 

- Seed Inventory available in:
  - SetGen via "Fill with Customized Data"
  - GMSSearch via tab "Study Data"
  - DST-reports different outputs
  - (WorkBook not useful)

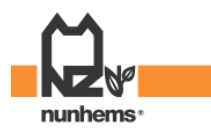

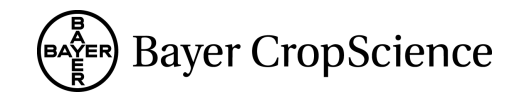

## Nunhems Seed Inventory - workflow

- 1. SetGen:
  - Create new germplasm
- 2. DST & CodeSoft:
  - Print barcode labels and harvest lists
- **3**. Collect seed stock:
  - Use of barcode-scanner, hand-held computer & balance
- 4. WorkBook:
  - Import hand-held data via template xls-file and load study (Create Seed Inventory data warehouse every 4 hours)
- 5. View seed stock in SetGen, GMSSearch, DST-reports

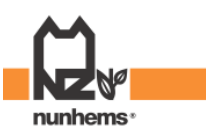

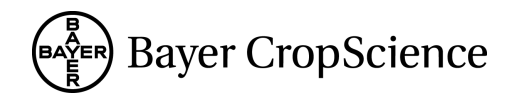

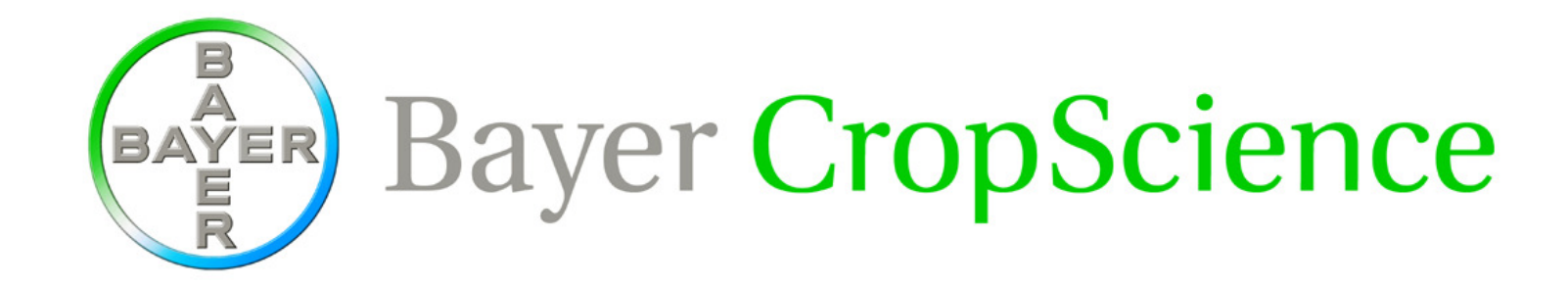

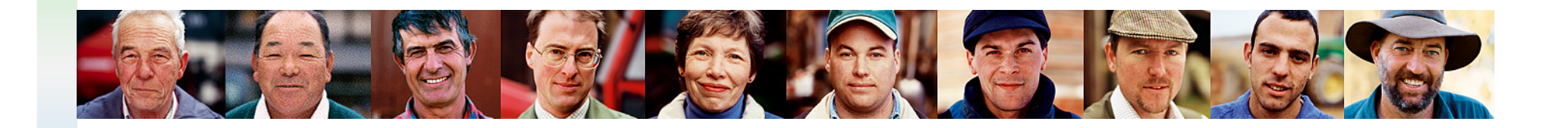

Thank you very much for your kind attention.

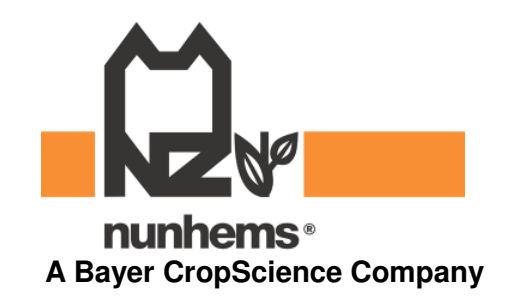

Nunhems Seed Inventory • 20 February 2009 • Slide 4